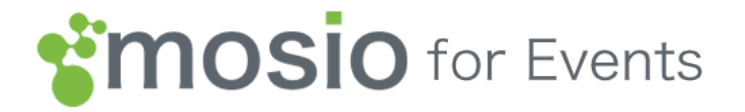

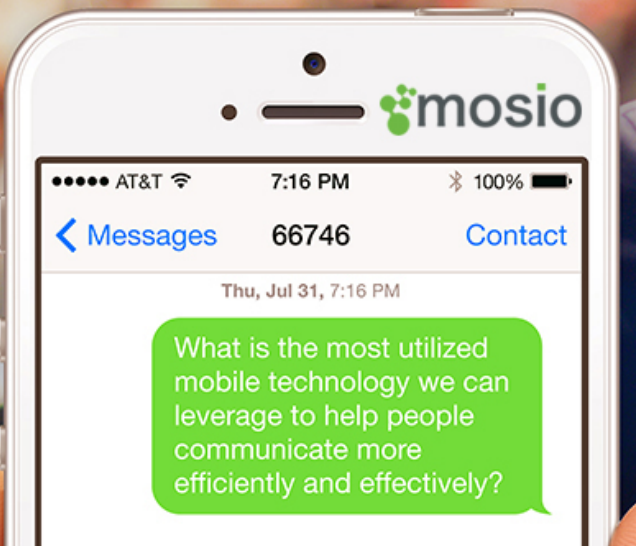

#### Text/Talk: 415.799.4144

http://www.mosio.com/events

Inside your Mosio dashboard...

- 1. Click on Presentation View link.
- 2. Page will open in a new tab in your web browser.

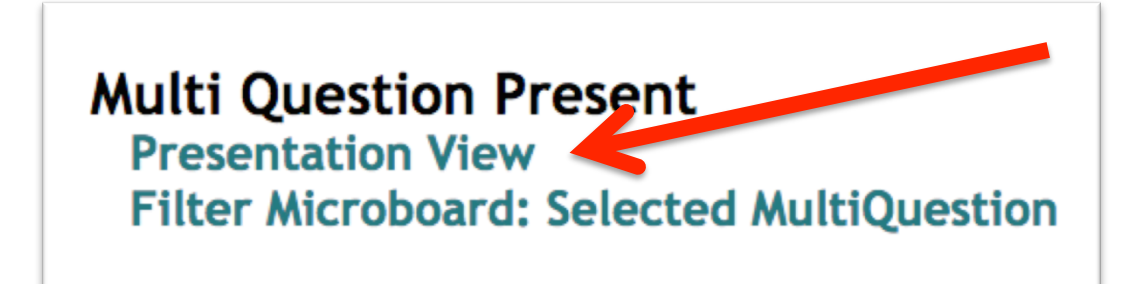

3. Copy the link URL from the new tab.

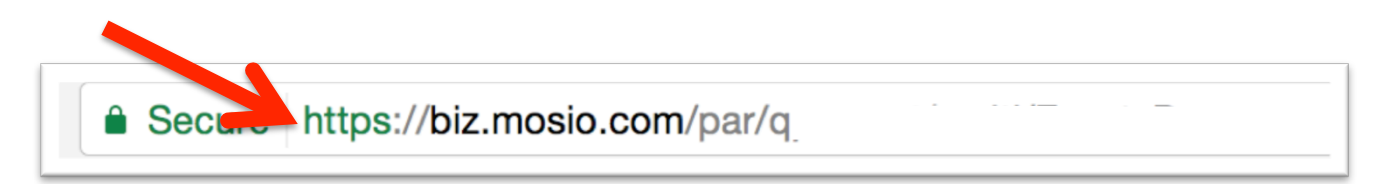

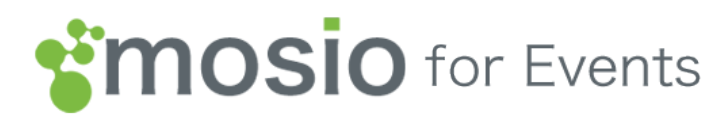

- 4. Paste the link URL into your presentation.
  - a. Type some text ("Launch Q&A" for example) into the slide.
  - b. Highlight the text. In PowerPoint's menu, choose Insert > Hyperlink.
  - c. Paste the link URL into the "Link to" field and click OK.

|              | Insert Hyperlink                                                                                          |          |                   |          | Insert Hype |
|--------------|----------------------------------------------------------------------------------------------------|----------|-------------------|----------|-------------|
| Link to: htt | tps://biz.mosio.com/par/q                                                                                 |          |                   |          |             |
| Display: La  | unch Q&A                                                                                                  | Link to: | https://biz.mosio | .com/p   |             |
|              | ScreenTip                                                                                                 |          |                   |          |             |
|              | Web Page Document E-mail Address                                                                          | Display: | Launch Q&A        |          |             |
|              | Recent Addresses   Launch E-mail Application                                                              |          |                   |          |             |
| То:          |                                                                                                    |          |                   |          |             |
| Subject:     |                                                                                                    |          |                   |          |             |
|              | Enter the e-mail address and subject for messages that will be created when people<br>click on this link. |          |                   | Web Page | Document    |
|              |                                                                                                    |          |                   |          |             |
|              |                                                                                                    |          | 3                 |          |             |
|              | Cancel                                                                                                    |          |                   |          |             |

d. It'll look like this in your presentation (if you type Live Q&A in yours) Launch Q&A

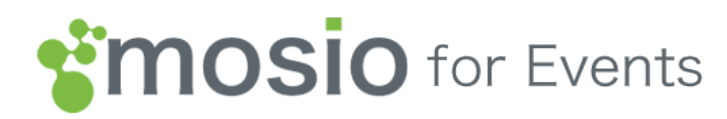

5. When you're ready for the Q&A, click the highlighted text link. Shown as "Launch Q&A" in the example below. Note: You must be connected to the internet.

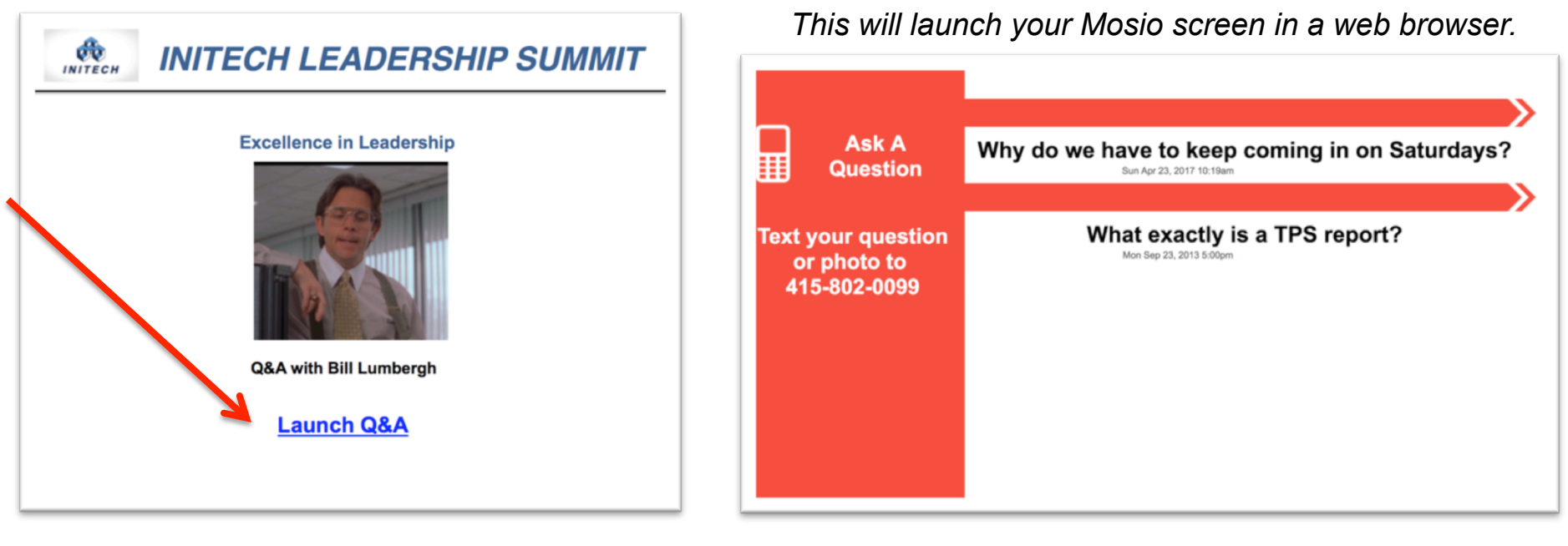

PowerPoint

Web Browser

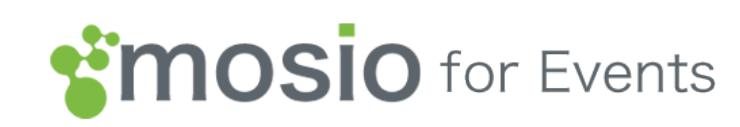

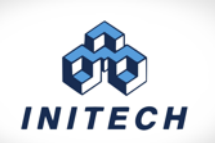

# **INITECH LEADERSHIP SUMMIT**

#### **Excellence in Leadership**

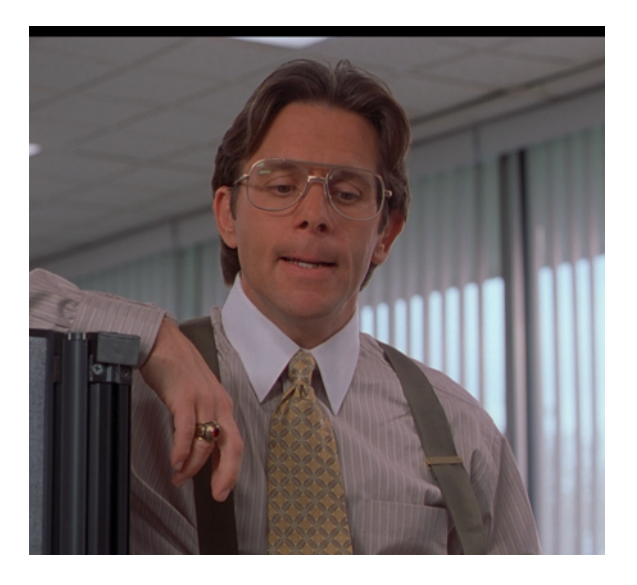

**Q&A with Bill Lumbergh** 

Launch Q&A

We don't recommend it for one simple reason:

Why try to replace the functions and flexibilities of a web browser through plugins and add-ons when a browser does the job perfectly?

**If your event requires everything to be inside of your presentation software...** Find a PowerPoint add-in that enables you to embed a web page. You can find a free version of LiveWeb at CNET, it is PC-only. <u>http://bit.ly/LiVEweb</u>

Here are instructions on how to activate a web page inside of PowerPoint via LiveWeb (you'll need the Mosio URL to your display page as shown on page 2.) How to: <u>http://bit.ly/2ozUJjG</u>

We hope that helps!

The Mosio Team

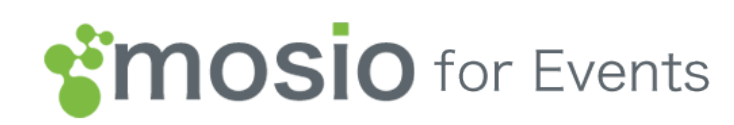

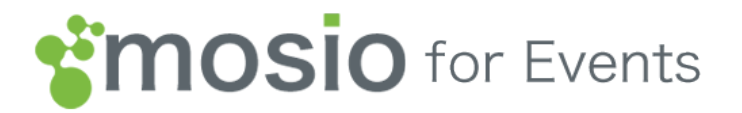

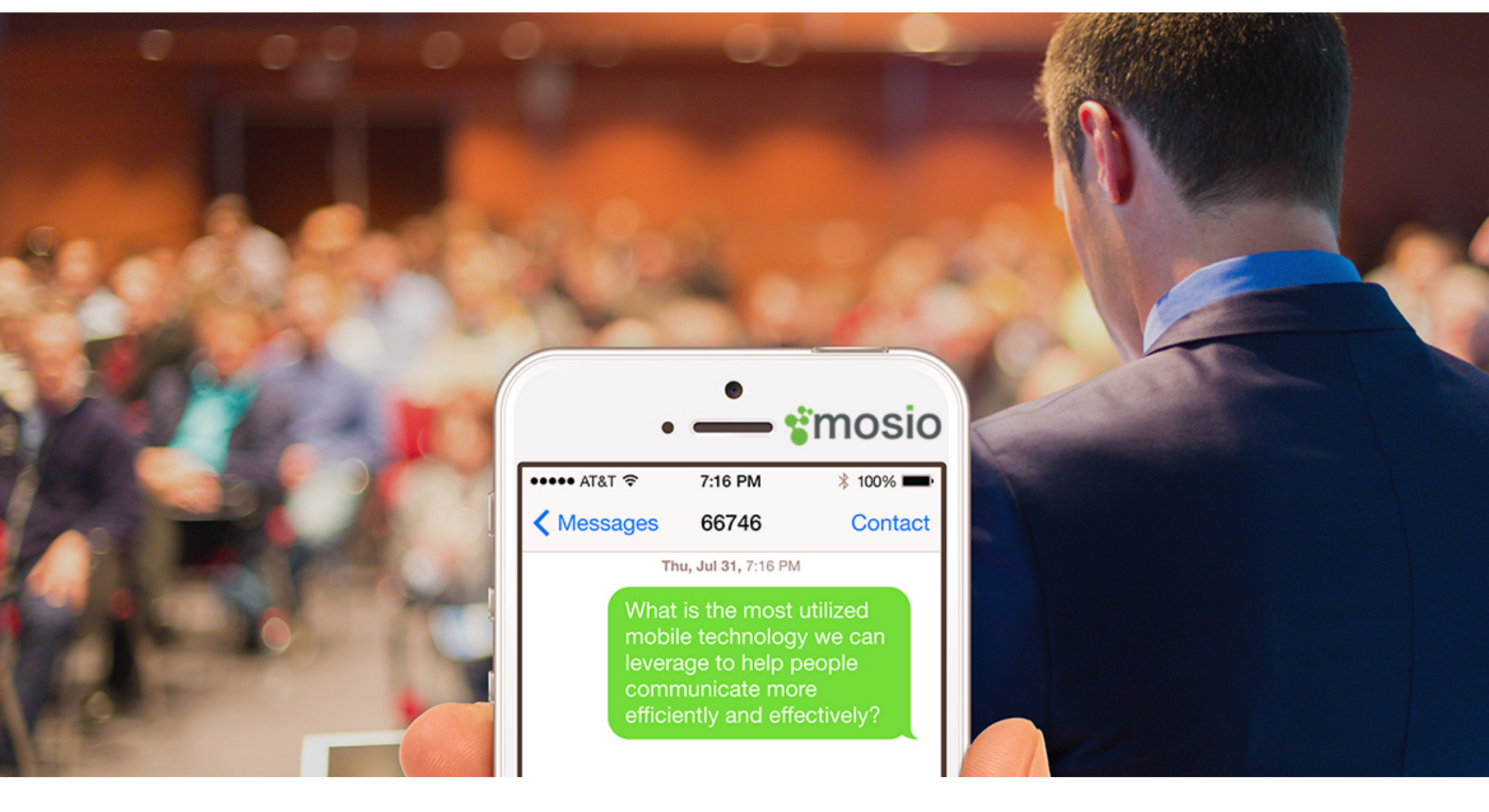

#### Text/Talk: 415.799.4144

http://www.mosio.com/events